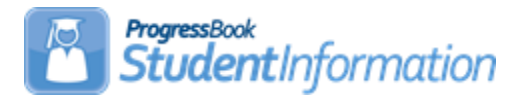

## **Pre-Identification Export for Next Generation and End of Course Exams**

# **Change Log**

| Date     | Section Number/Name | Change Description       |
|----------|---------------------|--------------------------|
|          |                     |                          |
|          |                     |                          |
|          |                     |                          |
|          |                     |                          |
|          |                     |                          |
|          |                     |                          |
|          |                     |                          |
| 3/16/22  | Various             | Review and correct typos |
| 11/13/20 | Various             | Updated for FY21         |
| 10/21/19 | Various             | Updated for FY20         |

# **Table of Contents**

| Pre-Identification Reminders!                                             | .2 |
|---------------------------------------------------------------------------|----|
| Pre-Id Export Criteria                                                    | .3 |
| Add an Acceleration Record for any student that will be taking an         |    |
| Accelerated Test Part for any grade level higher than their current grade | .5 |
| Create an Ad-Hoc Membership Group for Alternate Assessment students.      | .6 |
| Running the Pre-Ident for Next Generation Assessment Export               | .7 |
| Create an Ad-Hoc Membership Group for students retaking the EOC who       |    |
| are not currently enrolled in a tested course1                            | 11 |
| Running the Pre-Ident for End of Course Exams Export1                     | 12 |
| Upload files to the Testing Company1                                      | 17 |

#### Pre-Identification Reminders!

- Ability to use an Ad-Hoc Membership for students retaking the EOC exam who are not currently enrolled in a tested course
- The Courses that display in the selection window for each End of Course subject are based on the selected **End of Course Assessment Area** value on the Courses screen EMIS tab.
- Ability to select an End Date (for both EOC and NGA) to include students enrolled through a specific date.
- The output for each export is a .csv format. This means the file may be manually updated prior to uploading to TIDE.
- A Blank option for Test Eligibility & Mode. When the field value contains a blank, no information will be uploaded for that test subject. This will prevent you from overlaying information you have already uploaded for a particular subject.
- The option to choose Paper or Online for the test mode is available by subject so you may choose a different mode for each subject.
- For the Next Generation Assessments, the Course selection pop-ups only include those courses where **the subject codes for the course** is in the table below.
- The Course Term popup is now easier to use and contains instructional text at the top of the box.

#### Pre-Id Export Criteria

**EOC Pre-ID file** - Students will be included based on the End of Course Assessment Area value selected on the Courses screen, EMIS tab. The EMIS Subject Codes listed below are suggested EMIS Subject Codes for the areas to be tested.

**NGA Pre-ID file** - Students will be included based on their enrollment in course sections matching the criteria below:

| Tested Subject Area         | EMIS Subject Code | IS HS Credit |  |  |
|-----------------------------|-------------------|--------------|--|--|
| End of Course Exams         |                   |              |  |  |
| HS Physical Science         | 132220            | Y            |  |  |
| HS American History         | 150810, 152300    | Υ            |  |  |
| HS American Government      | 150300, 159950,   | Υ            |  |  |
|                             | 150308            |              |  |  |
| HS Biology                  | 132230, 132330    | Υ            |  |  |
| HS ELA1                     | 050160            | Υ            |  |  |
| HS ELA2                     | 050170            | Υ            |  |  |
| Algebra I                   | 110065, 110301,   | Υ            |  |  |
|                             | 110480            |              |  |  |
| Geometry                    | 111200, 110490    | Υ            |  |  |
| Integrated Math I           | 110065, 110010    | Υ            |  |  |
| Integrated Math II          | 110020, 110490    | Υ            |  |  |
| Next Generation Assessments |                   |              |  |  |
| K-3 ELA                     | 050152            | Ν            |  |  |
| 3-4 ELA                     | 050153, 050154    | Ν            |  |  |
| 5-6 ELA                     | 050154            | N            |  |  |
| 7-8 ELA                     | 050156            | N            |  |  |
| K-3 Math                    | 110003            | Ν            |  |  |
| 4-6 Math                    | 110150            | Ν            |  |  |
| 7-8 Math                    | 110175            | Ν            |  |  |
| 7 Advanced Math             | 110060            | Ν            |  |  |
| 8 Advanced Math             | 110065            | Ν            |  |  |
| K-3 Social Studies          | 151209            | N            |  |  |
| 4-6 Social Studies          | 151210            | N            |  |  |
| 7-8 Social Studies          | 151201            | N            |  |  |
| K-3 Science                 | 132110            | N            |  |  |
| 4-6 Science                 | 132120            | N            |  |  |
| 7-8 Science                 | 132130            | N            |  |  |

Students must also have a percent of time greater than zero or a percent of time equal to zero and Sent to Reason 1 = ES, JV, MR, PS, OS, PI, CI, NI.

If a student is in more than one course section for the subject selected, only one record will be submitted for the student.

The Pre-ID also includes the ability to specify an ad-hoc membership for students taking an alternate assessment. When included, there is an additional option to create one file or separate files for OST and AASCD assessments. When both files are created at the same time, students in the AASCD file will be excluded from the OST file.

# Add an Acceleration Record for any student that will be taking an Accelerated Test Part for any grade level higher than their current grade

#### Navigate to: StudentInformation » Student » Assessment » Accelerated Student

Accelerated Records may be entered for any student taking a Next Generation Assessment test part in a higher grade level than their current grade. To add a record for a student, first search for the student you wish to add a record for. A record will need to be added for each test part the student is accelerated in.

| StudentInformation > SIS > Student > Assessment > Accelerated St                     | tudent                                                                                               |
|--------------------------------------------------------------------------------------|----------------------------------------------------------------------------------------------------|
| Accelerated Student<br>From this screen, you can display, add, change and delete dat | a pertaining to Accelerated Student.                                                                 |
| Test:* Grade 07 English Language Arts for AASWD and OST $\checkmark$                 | 1 The achievement level for an accelerated student must be greater than the student's current grade. |
| Part:* English Language Arts 🗸                                                       | Some Test Parts are only available for a specific achievement level.                                 |
| Save Save and New Cancel                                                             |                                                                                                    |

**Test –** The dropdown will contain any available tests which are for grade levels higher than the student's current grade level. An accelerated test record may only be entered for a grade level test greater than the student's current grade level.

**Part –** The dropdown will contain those parts which are available for a student to take for the selected test.

**Note** – It is possible that a student will be reported to EMIS for an accelerated test part for a test that doesn't exist (i.e. 9<sup>th</sup> grade Math). Since no test materials will be ordered for this student, these records do not need to be on the Pre-Ident file. These types of records should be added directly to the Next Generation Assessment records page for the appropriate grade level test and part.

## Create an Ad-Hoc Membership Group for Alternate Assessment students (optional, only needed when creating the AASCD file)

Students taking an alternate assessment may be submitted in the same file as students taking standard assessments or a separate file may be created. Before running the export, you will need to create an ad-hoc membership group containing a list of students taking the alternate assessment you wish to include in the Pre-ID file.

- 1. At the district level, navigate to: <u>StudentInformation » My Account » Ad</u> <u>Hoc Memberships.</u>
- 2. Click Add New Ad-Hoc Membership.
- 3. Add a **Membership Name** that identifies the group you are building.
- 4. Use the appropriate Search Mode.

| Search Mode: 🧿   | Search Criteria | Student IDs        | Use E | xisting Membe    | rships          |  |
|------------------|-----------------|--------------------|-------|------------------|-----------------|--|
| General Info     | Additional Info | Miscellaneous Info | Cou   | rse Section Info | Assessment Info |  |
| Last Name:       |                 |                    |       | Middle Name:     | :               |  |
| First Name:      |                 | 1                  |       | Called Name:     |                 |  |
| Social Security: |                 |                    |       | Birthdate:       |                 |  |
| Ethnicity:       |                 |                    | ~     | Gender:          | ~               |  |
| Street:          |                 |                    |       | City:            |                 |  |
| State:           | ~               |                    |       | Zip Code:        |                 |  |
| Students Sele    | cted by Default | Search             |       |                  |                 |  |

- 5. From the list of students generated by the search criteria, check the box beside each student you wish to include in the Ad-Hoc Membership group.
- 6. At the bottom of the list, click **Add Selected Students** to add them to the membership group.
- 7. Repeat steps 4-6 for each additional group of students you wish to add to the list.
- 8. Click **Save** to save the ad-hoc membership group.

## **Running the Pre-Ident for Next Generation Assessment Export**

- 1. At the district level, navigate to: StudentInformation » Management » Import/Export » Pre-Identification Export.
- 2. From the dropdown, select the Pre-Ident for Next Generation Assessment Export.

| Pre-Ident For Next Generatio                                                                         | n Assessment Export             | Please Select a Pre-Identification Export • |
|----------------------------------------------------------------------------------------------------|---------------------------------|---------------------------------------------|
| Lucas *                                                                                              |                                 |                                             |
| ✓ Lucas Elementary School                                                                            | Lucas High School               | Lucas Middle School                         |
| Include the Following Assessments                                                                    |                                 |                                             |
| 3rd Grade                                                                                            |                                 |                                             |
| English Language Arts                                                                                | Mathematics                     |                                             |
| 4th Grade                                                                                            |                                 |                                             |
| English Language Arts                                                                                | Mathematics                     |                                             |
| 5th Grade                                                                                            |                                 |                                             |
| English Language Arts                                                                                | Mathematics                     | Science                                     |
| 6th Grade                                                                                            |                                 |                                             |
| English Language Arts                                                                                | Mathematics                     |                                             |
| 7th Grade                                                                                            |                                 |                                             |
| English Language Arts                                                                                | Mathematics                     |                                             |
| 8th Grade                                                                                            |                                 |                                             |
| English Language Arts                                                                                | Mathematics                     | Science                                     |
| Select an Ad-Hoc Membership for AASCD                                                                | Only these students:            |                                             |
| No AASCD Membership Selecter  Private and Public                                                     | Comma separated Student Numbers | 1                                           |
| AASCD Test Mode <sup>*</sup> Online Paper Sup<br>(Test mode required for students taking an Alternat | oplemental<br>e Assessment)     |                                             |
| File Options:* ODownloa                                                                              | d OEmail                        | Create Separate File for AASCD              |
|                                                                                                    | 10/30/2020 🛗 * Export           | Reset                                       |

3. Select the schools containing students to be included. Selecting the checkbox by the district name will select all schools. If you wish to include only certain schools, check the box by the school name.

| Pre-Ident For Next Generation Assessment Export |                   | Please Select a Pre-Identification Export - |
|-------------------------------------------------|-------------------|---------------------------------------------|
| Lucas *                                         |                   |                                             |
| Lucas Elementary School                         | Lucas High School | ✓ Lucas Middle School                       |

4. In the next section, select the grade level subjects to include in the file. Select the Paper or Online option for each grade level/testing area combination being submitted. If a subject is not chosen for a grade level, the test eligibility indicator in the Pre-ID file for that subject will be blank. This will prevent any subsequent file uploads from wiping out options already in the TIDE system for a student in that particular assessment area. For example, for 3<sup>rd</sup> grade, if you chose to create a file for the English Language Arts Assessment, but not Mathematics, the indicator for Mathematics would be blank. Then if you ran a second file for Mathematics and did not select English Language Arts, the indicator for English Language Arts would be blank. To TIDE, a blank means no update for that subject.

| Pre-Ident For Next Gene        | eration Assessment Export | Please Select a Pre-Identification Export - |
|--------------------------------|---------------------------|---------------------------------------------|
|                                |                           |                                             |
|                                |                           |                                             |
| ✓ Lucas Elementary School      | Lucas High School         | ✓ Lucas Middle School                       |
| Include the Following Assessme |                           |                                             |
|                                | Select Paper or           |                                             |
| 🔽 3rd Grade                    | subject                   |                                             |
| English Language Arts          | Mathematics               |                                             |
| OPaper Online                  | Paper 🔵 Online            |                                             |
| 4th Grade                      |                           |                                             |
| English Language Arts          | Mathematics               |                                             |

5. For students who are taking an alternate assessment, the option of Supplemental has been added to Paper and Online, and can be selected in the **AASCD Test Mode** area.

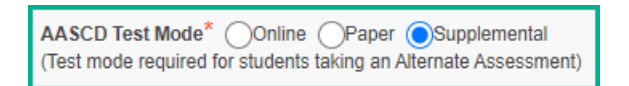

6. For students who are taking an alternate assessment, use an ad-hoc membership group to indicate the students who should be flagged in the file for AASCD. All other subject indicators will be blank. The AASCD column will be marked with a Y, and the Primary Disability column will be completed.

| Select an Ad-Hoc Membership for AASCD |   |  |  |
|---------------------------------------|---|--|--|
| 3rd Grade AASCD                       | ~ |  |  |
| Private and Public                    |   |  |  |

7. If you wish to run a file only containing specific students rather than all students in a grade level, use the 'Only these students' option to enter a comma separated list of students you wish to include in the file.

| Only these students:            |  |
|---------------------------------|--|
| Comma separated Student Numbers |  |
|                                 |  |

8. Select the File Option you wish to use, download will create a file you can save and upload. The Email option will mail the completed file as an attachment to you.

| File Options:* ODownload OEmail |
|---------------------------------|
|---------------------------------|

9. Create Separate File for AASCD: Check if you wish to create separate files for the Next Generation file and AASCD.

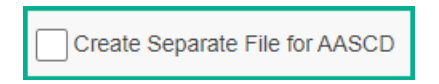

10. There is a Run Date field at the bottom of the page next to the Export option. If you wish to include students that enrolled after the selected date, this field can be updated to a later date to include those students.

| Students who are not enrolled as of the<br>run date will be excluded from the Pre-Id |          |   |        |       |
|--------------------------------------------------------------------------------------|----------|---|--------|-------|
| file.                                                                                |          |   |        |       |
| 01/14/2022                                                                           | <b>#</b> | * | Export | Reset |

11. Click **Export**. You will be presented with the option to open the file or save it. If you choose open, the file will open in Excel by default.

12. Save the file.

If you choose to open the file in Excel, formatting changes may occur on fields such as the leading zeroes for IRNs and Grade Levels and the YYYY-MM-DD format for birthdates. Make sure before saving those fields, the columns are formatted as Text and the values have leading zeroes, and that the birthdate is in the correct format. If the file is not opened and only saved, the leading zero values and the birthdate formatting will remain intact.

**Note:** The file will exclude students who do not have an SSID or a Non-Public SSID. If a non-public district is in context, and some students have not been assigned a Non-Public SSID, a message displays to click on the Student Name and go to the Edit Student Profile screen to add/edit the Non-Public SSID field on the Additional tab.

## Create an Ad-Hoc Membership Group for students retaking the EOC who are not currently enrolled in a tested course (optional, only needed when including students to be retested)

Students retaking an EOC exam should be submitted in the same file as students taking standard assessments. Before running the export, you will need to create an ad-hoc membership group for each subject area that students are retaking the EOC that you wish to include in the Pre-ID file.

- 1. At the district level, navigate to: <u>StudentInformation » My Account » Ad</u> <u>Hoc Memberships.</u>
- 2. Click Add New Ad-Hoc Membership.
- 3. Add a **Membership Name** that identifies the group you are building.
- 4. Using the **Assessment Info** tab, you can identify students to be retested by the Performance Levels in a specific Assessment Area.

| Search Mode:                             | Search Criteria                                             | Student IDs        | Use Existing Members   | hips                    |                |  |  |  |
|------------------------------------------|-------------------------------------------------------------|--------------------|------------------------|-------------------------|----------------|--|--|--|
| General Info                             | Additional Info                                             | Miscellaneous Info | Course Section Info    | Assessment Info         |                |  |  |  |
| <ol> <li>Use this tab</li> </ol>         | 1 Use this tab to search for students by assessment result. |                    |                        |                         |                |  |  |  |
| Assessments in the following Date Range: |                                                             |                    | 07/01/2021             |                         | To: 03/01/2022 |  |  |  |
| Assessment Area:                         |                                                             |                    | End of Course - ELA2 - | English Language Arts 2 | 2 ~            |  |  |  |
| Performance Level:                       |                                                             |                    | 3, 2, 1                | •                       |                |  |  |  |
| Students Sel                             | Students Selected by Default Search                         |                    |                        |                         |                |  |  |  |

- 5. When using the Assessment Info tab, you can enter a date range to search for students who have specific Performance Level(s) on a particular assessment area as displayed in the screenshot above. Using the date range you can search for the current year only, or you can enter the earliest possible date students may have tested through the current date to select students that may have tested in previous years as well as the current year. You can select one Performance Level or multiple Performance Levels.
- 6. From the list of students generated by the search criteria, check the box beside each student you wish to include in the ad-hoc membership group.
- 7. At the bottom of the list, click **Add Selected Students** to add them to the membership group.
- 8. Click **Save** to save the ad-hoc membership group.
- 9. Repeat steps 2-7 for each assessment area ad-hoc membership you wish to create for students retaking the EOC.

## Running the Pre-Ident for End of Course Exams Export

The End of Course Exam Export creates the Pre-Ident files for students taking the End of Course Exams. For this option, you will have the opportunity to choose the subjects you wish to test for each building. Within each subject selected, you will select course sections by course term to include in the export. Course Sections are included based on the selected End of Course Assessment Area value on the Courses screen EMIS tab.

#### 1. At the district level, navigate to: <u>StudentInformation » Management »</u> <u>Import/Export » Pre-Identification Export.</u>

2. From the dropdown, select the **Pre-Ident for End of Course Exam Export.** 

**NOTE:** If separate files are created for each subject at different times of the year, the test eligibility mode for subjects not selected will be set to blank in the file to prevent overlaying previous data uploaded to TIDE.

| Pre-Ident For End of Course Exam Export Please Select a Pre-Identifica                                                                                                    | tion Export - |
|----------------------------------------------------------------------------------------------------|---------------|
| Select Schools and Course Sections to Include in the Export                                                                                                    |               |
|                                                                                                    | •             |
| Galion Primary                                                                                                    |               |
| English Language Arts 1     Mathematics 1     Algebra 1     American History       Physical Science     Copilish Language Arts 2     Mathematics 2     Geometry 1       American Government     Biology     O                                    |               |
| Galion High School                                                                                                    |               |
| English Language Arts 1     Mathematics 1     Algebra 1     American History     O       Physical Science     O     English Language Arts 2     Mathematics 2     Geometry 1     O       American Government     O     Biology     O     O     O |               |
| Galion Online Academy                                                                                                    |               |
| English Language Arts 1     Mathematics 1     Algebra 1     American History       Physical Science     English Language Arts 2     Mathematics 2     Geometry 1       American Government     Biology     O                                     | Ŧ             |
| Include the Following Types of Students  Contract Vocational - In Contract Vocational - Out JVS Include CVI home school information Include JVS home school information                                                                          |               |
|                                                                                                    |               |
| Select an Ad-Hoc Membership for AASCD     Only these students:       No AASCD Membership Selected     Comma separated Student Numbers       Private and Public     Comma separated Student Numbers                                               |               |
| AASCD Test Mode Selection  ELA Test Mode: Online Paper Osupplemental Social Studies Test Mode: Online Paper Osupplemental Science Test Mode: Online Paper Osupplemental                                                                          |               |
| File Options:* Download Email Create Separate File for AASCD Overall Test Taken: Paper Online                                                                                                    | • 0           |
| 0 11/05/2021 (C) Reset                                                                                                    |               |

- 3. Select the schools containing students to be included.
- 4. Once a school has been selected, this enables the subject areas within the school to be selected. Click on the subject area you wish to begin making selections. Click on the Plus symbol to open the choices for this subject.

| e-Ident For End of (                                                     | Course Exam Exp                                           | ort                        |        |                                | Please Select a Pre-Identification Export |
|--------------------------------------------------------------------------|-----------------------------------------------------------|----------------------------|--------|--------------------------------|-------------------------------------------|
| lect Schools and Course S                                                | ections to Include in the                                 | Export                     |        |                                |                                           |
| ·                                                                        |                                                           |                            |        |                                | A                                         |
| Galion Primary                                                           |                                                           |                            |        |                                |                                           |
| English Language Arts 1  Physical Science American Government            | Mathematics 1 O<br>English Language Arts 2 O<br>Biology O | Algebra 1<br>Mathematics 2 | 0      | American History<br>Geometry 1 | 0                                         |
| Galion High School                                                       |                                                           |                            |        |                                |                                           |
| English Language Arts 1 0<br>Physical Science 0<br>American Government 0 | Mathematics 1 0<br>English Language Arts 2 0              | Algebra 1<br>Mathematics 2 | 0<br>0 | American History<br>Geometry 1 | 0                                         |
| American Government                                                      | Biology                                                   |                            |        |                                |                                           |

5. Once selected, an option to include an Ad-Hoc Membership of students retaking the EOC, but not currently in the course can be selected to include in the export, and a list of course terms and course sections for the subject area within the term will display in a pop-up. If you wish to include all course sections within the term, click the box beside the course term.

| alion High School 🛛 🕲                                                                                                    |  |  |  |  |  |  |
|----------------------------------------------------------------------------------------------------|--|--|--|--|--|--|
| This page provides the option to Pre-Identify students for this subject exam. You may include students enrolled in the<br>course sections below and/or by Ad-Hoc Membership.                                                                                               |  |  |  |  |  |  |
| Include Students in the following Ad-Hoc Membership 1                                                                                                    |  |  |  |  |  |  |
| EOC Retake for ELA2                                                                                                    |  |  |  |  |  |  |
| Include Students in the following Course Sections 🚯                                                                                                    |  |  |  |  |  |  |
| 🗸 Full Year 🔽                                                                                                    |  |  |  |  |  |  |
| ✓ 0H0031 - 1 - CP ENGLISH         ✓ 0H0031 - 2 - CP ENGLISH         ✓ 0H0031 - 3 - CP ENGLISH           ✓ 0H0031 - 4 - CP ENGLISH         ✓ 0H0031 - 5 - CP ENGLISH         ✓ 0H0031 - 6 - CP ENGLISH           ✓ 0H1031 - 1 - *ACCELERA         ✓ 0H0031 - 1 - ENGLISH 10 |  |  |  |  |  |  |
| Semester 1                                                                                                    |  |  |  |  |  |  |
| ▼ 1311 - 1 - "NCSC ENGLIS ▼ 1311 - 2 - "NCSC ENGLIS ▼ 2PL132 - 1 - "ACCELERAT<br>▼ 2PLL32 - 1 - ENGLISH 2(A)                                                                                                    |  |  |  |  |  |  |
| Semester 2                                                                                                    |  |  |  |  |  |  |
| ZPL132 - 2 - "ACCELERAT                                                                                                    |  |  |  |  |  |  |
| Test Taken: Paper Online Add Cancel                                                                                                    |  |  |  |  |  |  |

- 6. Once your selections have been made, click **Add** to save your selections.
- 7. If you wish to only select specific courses within a term, leave the course term box unchecked and then check the box beside each course section to include:

| alion High School                                                                                            |                                                                                                    |                                                                                  |
|----------------------------------------------------------------------------------------------------|----------------------------------------------------------------------------------------------------|----------------------------------------------------------------------------------|
| This page provides the option to Pre-<br>course                                                              | Identify students for this subject examples and the subject examples sections below and/or by Ad-Hoc N        | m. You may include students enrolled in the<br>lembership.                       |
| Include Students in the follo                                                                                | wing Ad-Hoc Membership                                                                                        | 0                                                                                |
| EOC Retake for ELA2                                                                                          | Private and Public                                                                                            |                                                                                  |
| Include Students in the follo                                                                                | owing Course Sections 👔                                                                                       |                                                                                  |
| ✓ Full Year                                                                                                  |                                                                                                    |                                                                                  |
| <ul> <li>OH0031 - 1 - CP ENGLISH</li> <li>OH0031 - 4 - CP ENGLISH</li> <li>OH1031 - 1 - *ACCELERA</li> </ul> | <ul> <li>OH0031 - 2 - CP ENGLISH</li> <li>OH0031 - 5 - CP ENGLISH</li> <li>OH3031 - 1 - ENGLISH 10</li> </ul> | <ul> <li>✓ 0H0031 - 3 - CP ENGLISH</li> <li>✓ 0H0031 - 6 - CP ENGLISH</li> </ul> |
| ✓ Semester 1 □                                                                                               |                                                                                                    |                                                                                  |
| 1311 - 1 - *NCSC ENGLIS<br>2PLL32 - 1 - ENGLISH 2(A)                                                         | 1311 - 2 - *NCSC ENGLIS                                                                                       | 2PL132 - 1 - *ACCELERAT                                                          |
| ✓ Semester 2 □                                                                                               |                                                                                                    |                                                                                  |
| 2PL132 - 2 - *ACCELERAT                                                                                      |                                                                                                    |                                                                                  |
|                                                                                                    | () Test                                                                                                    | Taken: Paper Online Add Canc                                                     |

8. Once your selections have been added, choose another subject area to add or proceed to the next section. You can tell which areas were selected by the color change and the Test Mode displayed below the subject name.

| ✓Galion High School       |                                     |               |   |                  |   |  |
|---------------------------|-------------------------------------|---------------|---|------------------|---|--|
| English Language Arts 1 O | Mathematics 1 O                     | Algebra 1     | 0 | American History | 0 |  |
| Physical Science •        | English Language Arts 2 🖋<br>Online | Mathematics 2 | • | Geometry 1       | 0 |  |
| American Government 🧿     | Biology O                           |               |   |                  |   |  |

9. The next section provides the ability to include certain types of students in your file that may be attending from another district or are your residents attending elsewhere, but you wish to include them in your file. Check those options that apply to include students attending elsewhere as Contract Vocational – In, Contract Vocational – Out, JVS or ESC students in your file.

| nclude the Following Types of Students |                           |     |  |
|----------------------------------------|---------------------------|-----|--|
| Contract Vocational - In               | Contract Vocational - Out | SAF |  |

**Contract Vocational – In** – Students who are non-residents of your district attending as a contract vocational student.

**Contract Vocational – Out** – Students who are residents of your district attending another district as a contract vocational student.

If the district is testing these students and wishes to have the results returned to their district, then include these student in your file.

If the district that is creating the file is a **JVS**, make sure to check the 'Include home school information' checkbox so that all home school IRNs and names will be included in the records.

#### Include CVI home school information (optional) -

Hint for non-home schools: If you are not the resident district and you want the information sent back to the home school AND you have checked to include Contract Vocational – In students, you will nee to check the Include CVI Home School Information checkbox.

Hint for home schools: If you are the home school, do not check the Include CVI Home School Information checkbox.

#### Include JVS home school information (optional) -

Hint for non-home schools: If you are not the resident district and you want the information sent back to the home school AND you have checked to include JVS students, you will need to check the Include JVS Home School Information checkbox.

Hint for home schools: If you are the home school, do not check the Include JVS Home School Information checkbox.

10. For students who are taking an alternate assessment, use an ad-hoc membership group of the students you wish to include. If you are using the ad-hoc membership option, select the ad-hoc membership group you created in the first section.

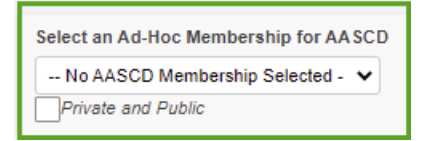

11. For students who are taking the alternate assessment, there are four assessment areas for the Pre-ID: ELA, Math, Social Studies and Science. Adhoc memberships can be set up for a group of students taking multiple area, or a group of students just being assessed in one area. Selections are contained in the AASCD Test Mode Selection. The AASCD also has these selections for the Mode: Online, Paper or Supplemental. Only once can be chosen.

| Social Studies Test Mode: Online OPaper OSupplemental |
|-------------------------------------------------------|
| Science Test Mode: Online OPaper OSupplemental        |
|                                                       |

12. To run a file containing only specific students rather than all students in a grade level, use the **Only these students** option to enter a comma separated list of students you wish to include in the file.

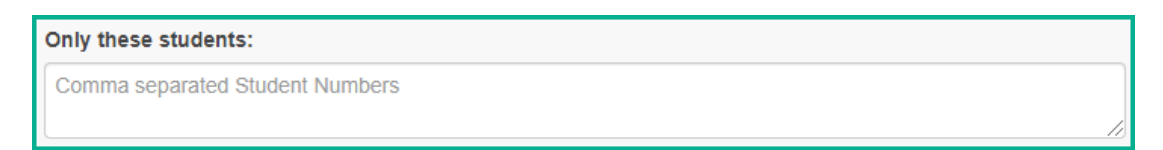

13. Select the **File Option** you wish to use. The **Download** option will create a file you can save and upload. The **Email** option will mail the completed file as an attachment to you.

14. Create Separate File for AASCD: Check only if you wish to create a separate file for the AASCD and the OST file.

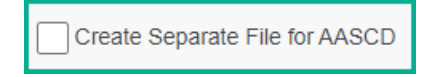

15. If you have selected to include JVS students attending the JVS full time, the Overall Test Taken options will be used for those students to indicate whether they are taking a Paper or Online Assessment. The Test Mode chosen for individual subjects does not apply to these students. If you are not including JVS students in your file, then you do not need to worry about this option.

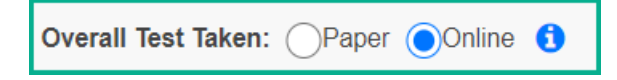

16. There is a Run Date at the bottom of the page next to the Export option. If you wish to include students that enrolled after the selected date, this field can be updated to a later date to include those students.

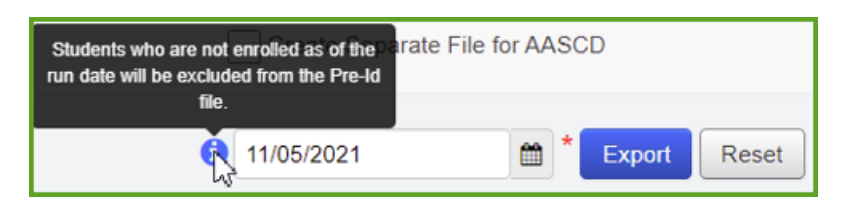

- 17. Click **Export.** You will be presented with the option to open the file or save it. If you choose Open, the file will open in Excel by default.
- 18. Save the file.

If you choose to open the file in Excel, formatting changes may occur on fields such as the leading zeroes for IRNs and Grade Levels and the YYYY-MM-DD format for birthdates. Make sure before saving those fields, the columns are formatted as Text and the values have leading zeroes, and that the birthdate is in the correct format. If the file is not opened and only saved, the leading zero values and the birthdate formatting will remain intact.

**Note:** The file will exclude students who do not have an SSID or a Non-Public SSID. If a non-public district is in context, and some students have not been assigned a Non-Public SSID, a message displays to click on the Student Name and go to the Edit Student Profile screen to add/edit the Non-Public SSID field on the Additional tab.

## **Upload files to the Testing Company**

Follow the instructions provided by the vendor to upload your completed file.